← LEWIS ICLARK Download Finance Query as CSV

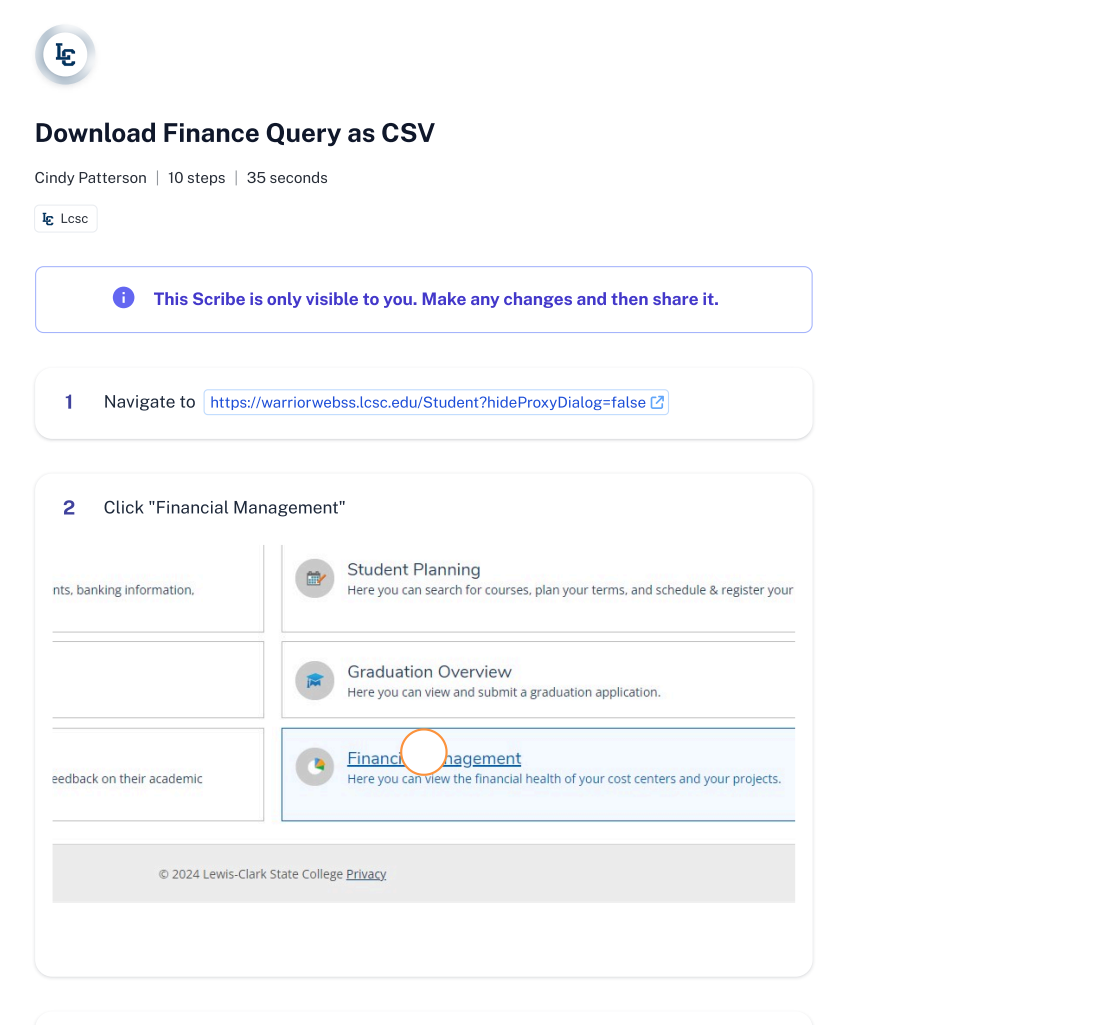

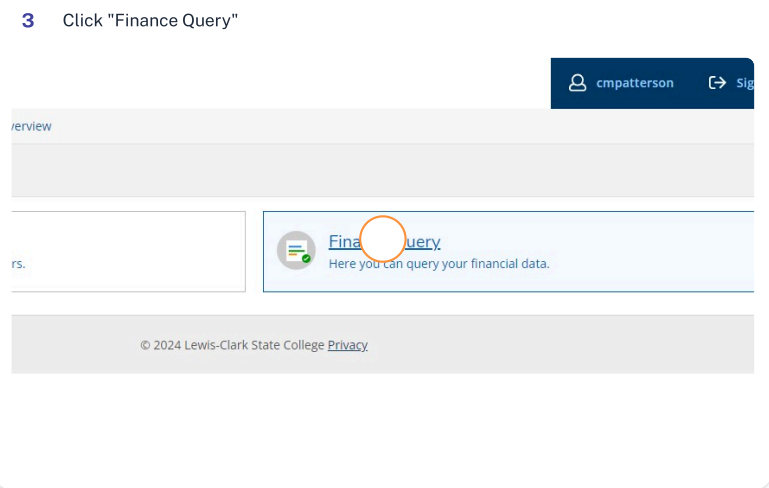

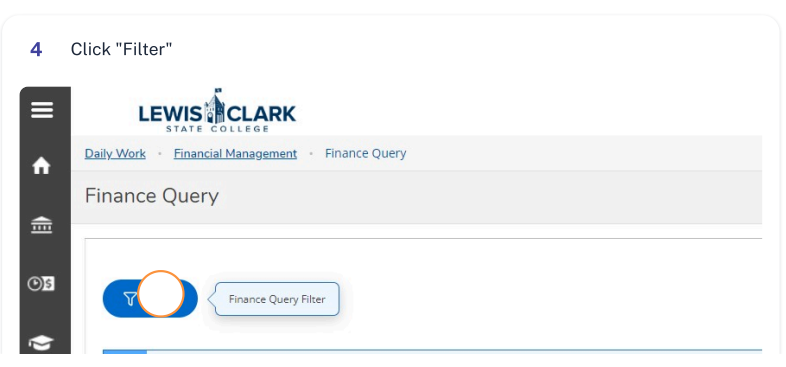

🖉 Edit 🛛 🥏 Share

Download Finance Query as CSV

| ۲   |                                 |   |  |
|-----|---------------------------------|---|--|
| CI  | ick "Cost.center"               |   |  |
|     | Select a criteria 🗸 🗸           |   |  |
| ۲   | Set Default Criteria            |   |  |
| SP. | Fund                            | ~ |  |
|     | Function                        | ~ |  |
|     | Cost.                           | ~ |  |
|     | Object                          | ~ |  |
|     | Project                         | ~ |  |
|     | Include Active Accounts with No | ~ |  |

| Fund                                     | ~    |  |
|------------------------------------------|------|--|
| Function                                 | ~    |  |
| Cost.center                              | ~    |  |
| Cost. Ilue or range                      | ١    |  |
| Object                                   | ~    |  |
| Project                                  | ~    |  |
| Include Active Accounts with<br>Activity | h No |  |

| Project                                    | ~        |  |
|--------------------------------------------|----------|--|
| Include Active Accounts with N<br>Activity | lo<br>V  |  |
| Sort Options                               | ~        |  |
| App                                        |          |  |
| Reset Filter Save C                        | Criteria |  |
| Api r<br>Reset Filter Save (               | Criteria |  |

7 Enter cost center (6 digits)

Download Finance Query as CSV

|         |                |             | - cmpatters         | on Ly sign   | out () help  |
|---------|----------------|-------------|---------------------|--------------|--------------|
|         |                |             |                     |              |              |
|         |                |             |                     |              |              |
|         |                |             |                     |              |              |
|         |                |             |                     | 231.72       |              |
|         |                | Actuals Sta | rt Date Actuals End | Date (1)     |              |
|         | FY2025         | ▼ 7/1/2024  | 6/30/2025           | Exp          | oort         |
|         |                |             |                     |              | $\bigcirc$   |
|         |                |             |                     |              |              |
|         |                |             |                     |              |              |
|         |                |             |                     |              | 1000000000   |
|         | ··· Budget ··· | Actuals     | Requisitions III I  | Encumbrances | Remaining    |
|         | \$0.00         | \$0.00      | \$0.00              | \$0.00       | \$0.00       |
| Balance | \$0.00         | \$0.00      | \$0.00              | \$0.00       | 30.00        |
|         |                |             |                     |              |              |
|         | \$371 631 00   | \$80,036,69 | \$0.00              | \$0.00       | \$291 594 31 |

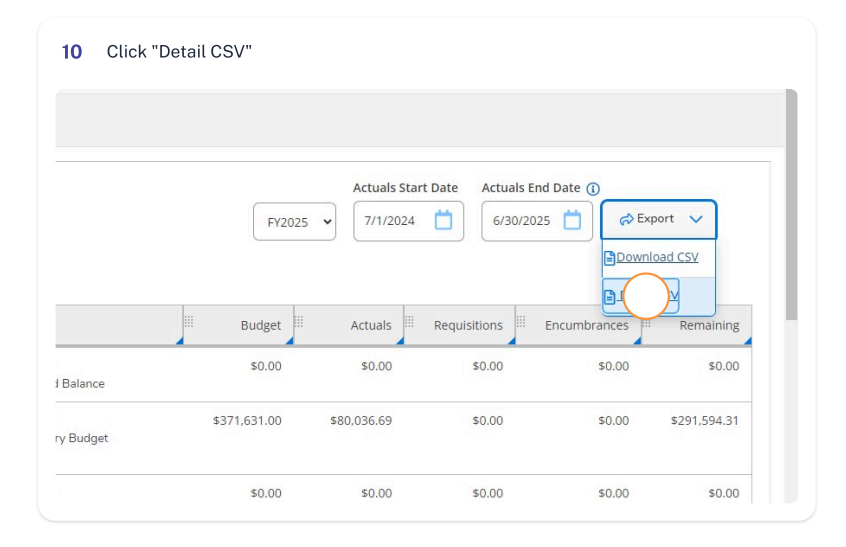